## 全國教育實習平臺操作相關

- 一、 登入全國教育實習平臺及登錄教育實習機構意願:
  - (一)進入「全國教育實習機構」(網址:https://eii.ncue.edu.tw/)點選左 側「加入會員」進行註冊
  - (二) 勾選「□我已經詳細閱讀並同意上述條款」,繼續註冊作業。
  - (三)選擇身分別:點選「〇教育實習機構(學校)」,頁面右側「選擇機構」按
    鈕可以查詢幼兒園代碼。
  - (四) 點選「◎僅填報教育實習機構意願彙整」,並登錄幼兒園資料完成後點選「註冊」,即能完成註冊。
  - (五) 完成註冊作業後以帳號、密碼登入填報擔任教育實習機構之意願。
- 二、 注意事項:
  - (一)每一幼兒園僅能登錄1組帳號及密碼,請業務操作人妥為保管並於業務更 動時列入移交。
  - (二)各園擔任教育實習機構務必依據「師資培育之大學辦理教育實習作業原則」各項說明,並有合格教師擔任實習輔導教師指導及協助實習生完成實習課程。
  - (三) 103年起教育實習機構意願填報已更改為線上作業,各園請隨時檢閱本局 網頁有關擔任教育實習意願登錄之公告。